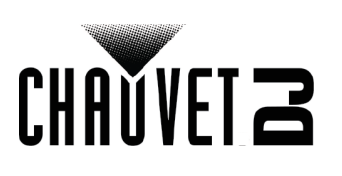

## GigBAR MOVE + ILS

## Software Upload Instructions

- 1. Download the ZIP file onto your computer from the web page and extract the folder.
- 2. Transfer the content from the folder onto a USB thumb drive.
- 3. Hold down the menu button and power on the GigBar Move + ILS, this will put the unit into upload mode.
- 4. Insert the USB thumb drive into the USB port on the rear of the unit, the fixture will now update its firmware and reset automatically.
- 5. While the unit is resetting, remove the USB thumb drive.
- 6. While rebooting the display should show the new firmware version.

## <u>Notes</u>

- The USB thumb drive capacity should not be larger than 32G
- The USB thumb drive must be formatted to exFAT32